## Talent I Master

## TALENT I MASTER INSTRUCTIONS

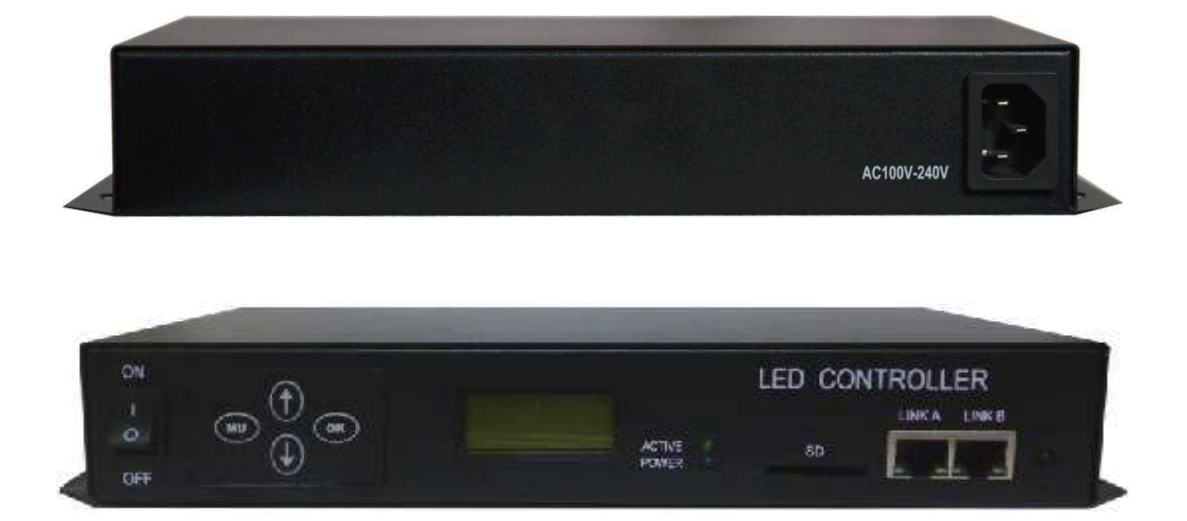

The Talent I Master LED Controller includes an easy to use remote control to adjust brightness, white balance and playback speed, and it's exterior pre-set buttons allow for fast and simple programing.

Highly energy efficient, and designed with four true-color tones, the Talent I Master Controller is compatible with a wide variety of different lamp types (including DMX512 lamps).

Supporting 32G with it's SD card storage, the Talent I Master allows you to preset and save up to 255 program files. It's convenient self-testing function allows the customer to preview their selected settings and easily make any needed changes before applying the finalized design to their project.

### **SPECIFICATIONS**

| Rated Voltage                    | AC 100V~240V                         |
|----------------------------------|--------------------------------------|
| Rated power                      | 15W                                  |
| Size                             | 283MM*134MM*45MM                     |
| Spacing between Attachment Holes | 268MM; 68 MM                         |
| Standard Accessories             | Remote control SD card AC power cord |
|                                  |                                      |

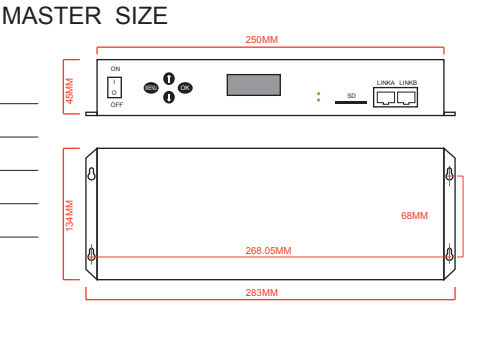

MU MENU

**MASTER Remote Control Button Definition** 

🔊 Set Menu

(TEST) Self Test

( Exit Setup

0 Numeric Key

OK OK

Add key

😃 Play and Pause 🕟 Confirm and save

🕂 Plus

Ainus

R Previous fragment

Next fragment

Key reduction

#### MASTER FRONT VIEW

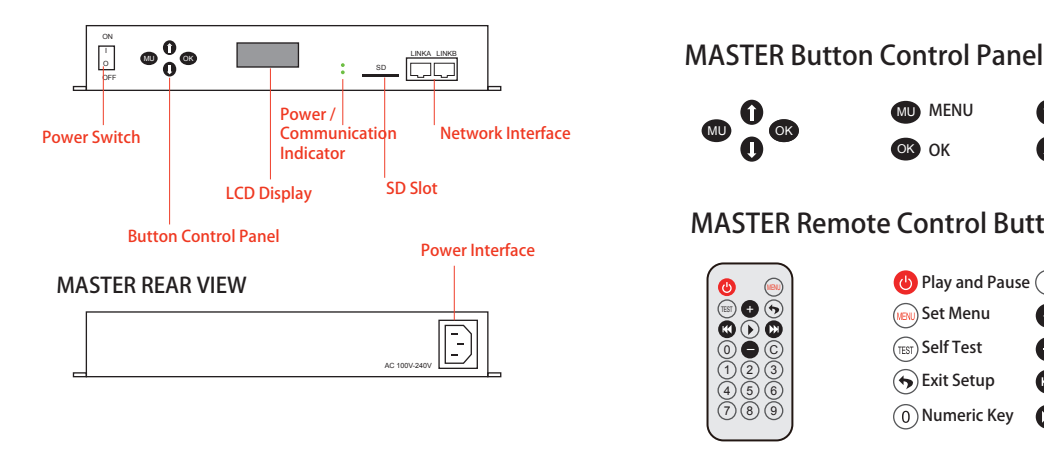

Ð

ø •

# Talent I Master

### LCD DISPLAY & REMOTE CONTROL INSTRUCTIONS

#### 1.TALENT I MASTER: LCD Main Screen (after boot)

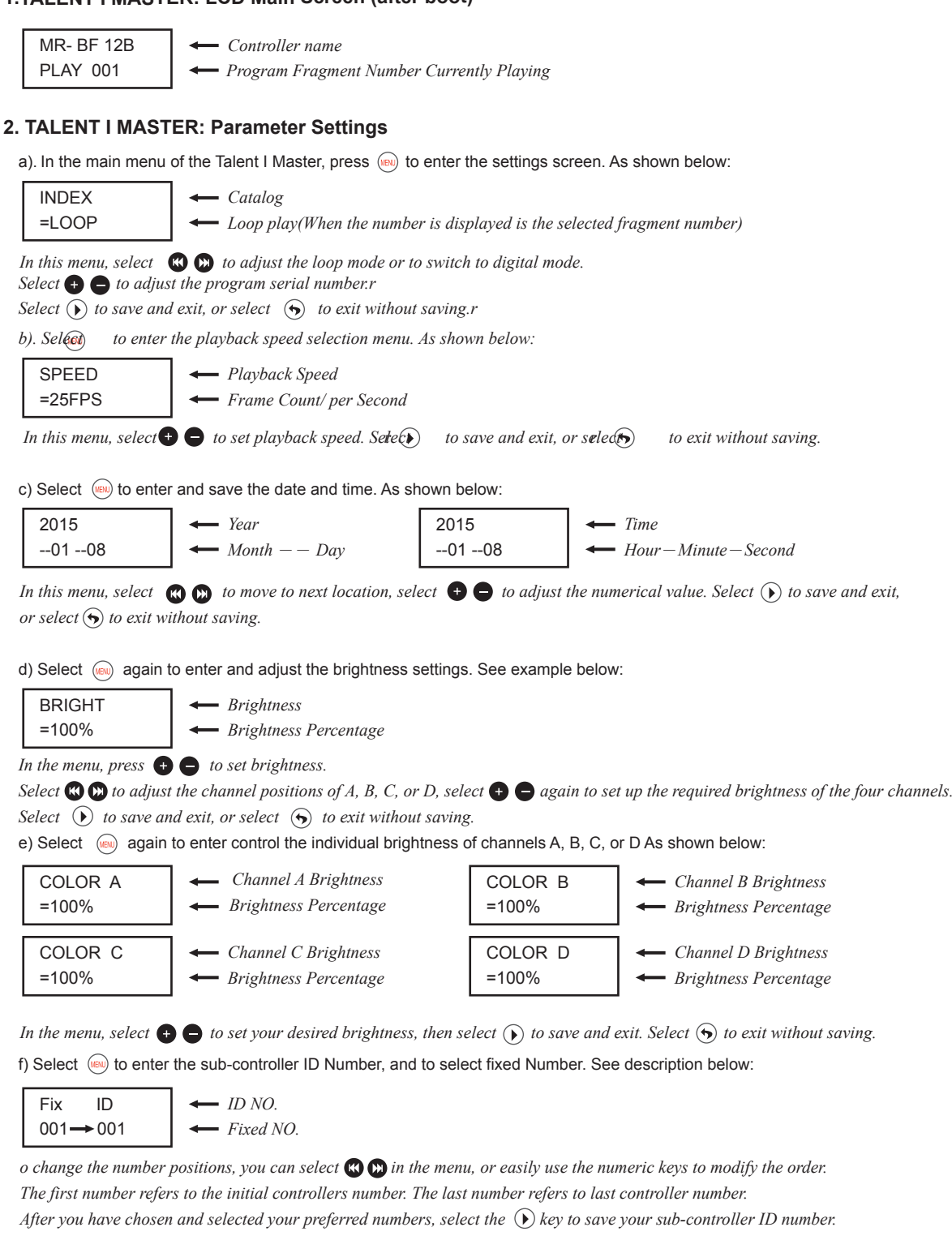

g) To Clear your set numbers in the sub-controller menu, select \, 😡 . See below:

| Fix ID | ← ID NO. |
|--------|----------|
| CLEAR  | 🔶 Clear  |

n this menu, select () to clear and reset all the sub-controller ID numbers in the Master Controller.

## Talent I Master

### **Talent I Series**

#### 3. TALENT I MASTER: Testing your Design

In the Talent I Master's main menu, select () to Self-Test your selections. As shown below:

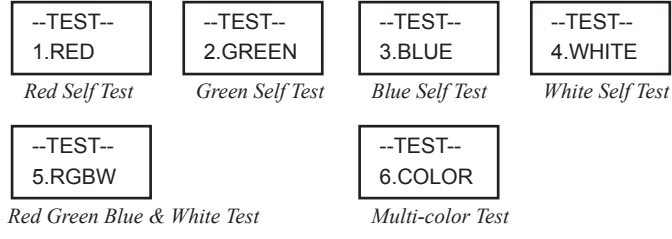

Note: During Self-Test Mode, select (IN) to shift to various self-testing modes.

#### 4. Talent I Master: Key Setting Parameter

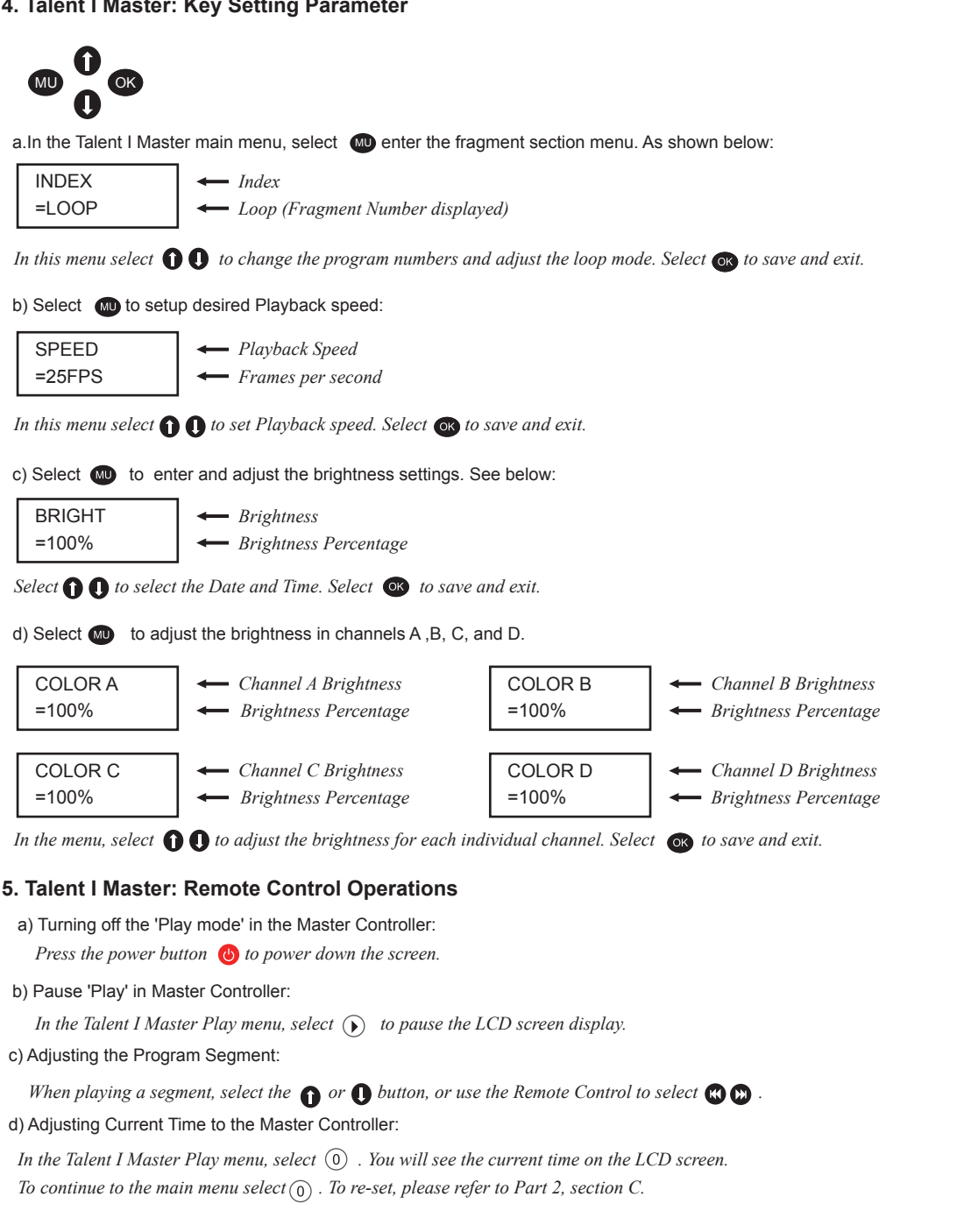